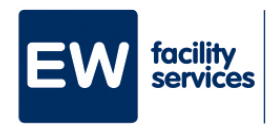

## Step-by-step plan Create MijnEW account

| Go via H.appy (Step-by-step plan A) to MijnEW.                                                                                                    |
|----------------------------------------------------------------------------------------------------|
| Fill in your email address.                                                                                                    |
| Your account is still unknown, that's right! You are going to create one now.<br>Click on <b>'Ga aan de slag'.</b>                                                                      |
| From MijnEW you have received an email with a confirmation code. Fill it in and click <b>'Volgende'.</b>                                                                                |
| Create a password for yourself. It must be at least 12 characters long.<br>Remember it well! Then click on ' <b>Volgende</b> '.                                                         |
| Enter your phone number. This is necessary to secure and restore your account. You should be able to receive a text message on this number in the next step. Click ' <b>Volgende</b> '. |
| Confirm your phone number with the code you received on your phone.<br>Click on ' <b>Volgende</b> '.                                                                                    |
| We do <u>not</u> use AFAS pocket. Therefore click on ' <b>Nee</b> '.                                                                                                    |
| Click on ' <b>Volgende</b> '. We do <u>not</u> use AFAS pocket.                                                                                                    |
| Done! Your MijnEW account is ready to use.                                                                                                    |
|                                                                                                    |